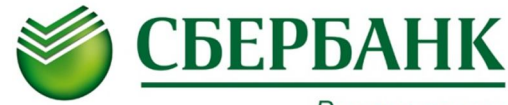

#### Всегда рядом

Уважаемые Клиенты!

Воспользуйтесь удобными формами оплаты услуг

# <u>МБУ СОШ №70!</u>

Совершайте платежи через устройства самообслуживания, а также посредством Интернет-сервиса «Сбербанк ОнЛ@йн»

Для оплаты через <u>устройства самообслуживания</u> Сбербанка России достаточно выбрать в меню:

- 1. «Платежи»
- 2. «Платежи в нашем регионе»
- 3. «Образование»
- 4. «Учебные заведения»
- «МБУ СОШ №70 (обр. услуги)»
- «МБУ СОШ №70 (охрана)»
- «МБУ СОШ №70 (питание)»
- 5. Введите номер лицевого счета учащегося
- 6. Введите ФИО плательщика
- 7. Введите адрес плательщика (область, город, дом, кв.)
- 8. Выберите тип документа, удостоверяющего личность (0: Без Документа)
- 9. Введите период оплаты
- **10. Подтвердите КБК** (значение КБК заполнено автоматически «Продолжить»)
- **11. Подтвердите ИНН получателя** (значение ИНН в поле заполнено автоматически «Продолжить»)
- **12. Подтвердите КПП получателя** (значение КПП в поле заполнено автоматически «Продолжить»)
- **13. Подтвердите Наименование получателя** (значение Наименования получателя в поле заполнено автоматически «Продолжить»)
- **14. Подтвердите Л/С получателя** (значение Л/С получателя в поле заполнено автоматически «Продолжить»)
- 15. Введите сумму платежа

#### 16. «ОПЛАТИТЬ»

При ведении платежей посредством банковской карты сумма платежа списывается с банковской карты с точностью до копеек.

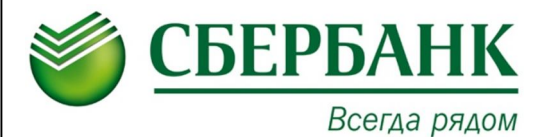

## В системе Сбербанк ОнЛ@йн

Вам необходимо выбрать вкладку:

- 1. «Платежи и переводы»
- 2. «Перейдите по ссылке»

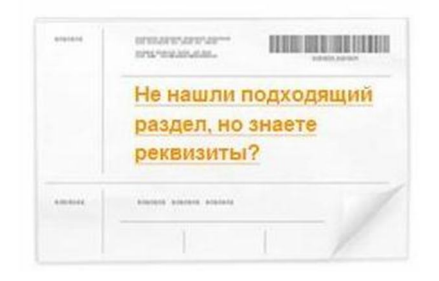

3. Введите реквизиты получателя:

### Р/с 40701810936783000004, ИНН 6321048245, БИК 043678000

- 4. Выберите услугу:
- МБУ СОШ №70 (питание)
- МБУ СОШ №70 (охрана)
- МБУ СОШ №70 (доп.обр.услуги)

Получатель: Департамент финансов мэрии г.о. Тольятти

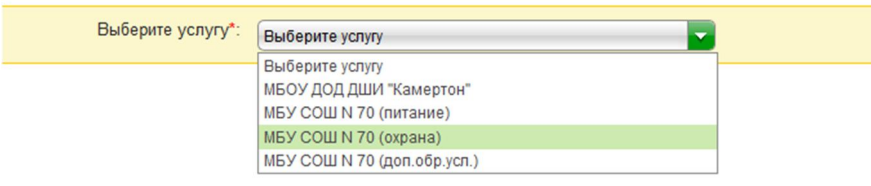

- 5. Введите лицевой счет учащегося
- 6. Введите период оплаты
- 7. Подтвердите/введите сумма платежа
- 8. «Продолжить»
- 9. «Подтвердить по SMS»

При ведении платежей посредством банковской карты сумма платежа списывается с банковской карты с точностью до копеек.